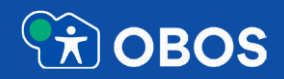

# Veileder til digital generalforsamling

- Bruk av møteverktøyet Zoom
- Bruk av avstemmingssystemet Voter

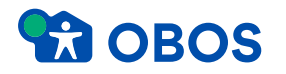

#### **Brukerstøtte**

Har du spørsmål til det tekniske, Zoom eller Voter, så kan du ringe til:

## +47 21 67 22 27

• Åpningstid til brukerstøtte: Mandag 21. juni kl. 15.30-20.00 Tirsdag 22. juni kl. 15.30-20.00

#### **CBOS**

#### Møteverktøyet Zoom

- Zoom er et digitalt møteverktøy som brukes til videomøter i likhet med Microsoft Teams og andre liknende plattformer.
- Vi anbefaler å teste at Zoom fungerer på den enheten du skal benytte til møtet og på den plassen du skal sitte.
- For å oppnå best mulig brukeropplevelse for et møte er det anbefalt å benytte en PC/Mac med innebygd kamera og mikrofon.
- Den beste brukeropplevelsen får man ved å laste ned programvare eller applikasjon på forhånd. Programvaren Zoom lastes enkelt ned fra: <u>https://zoom.us/</u>

## Huskeliste før digital generalforsamling

- 1. Test at du har strømkontakt og strømtilkobling der du skal sitte
- 2. Test at internettdekningen er god nok
- 3. Sjekk at du har nok ro rundt deg
- 4. Sjekk at du har tilgang på det du trenger av bevertning (vann/kaffe etc.)
- 5. Last ned programvare på forhånd og logg inn i møtet og vær klar i god tid før
- 6. Husk å ha mikrofon og videokamera avslått til en hver tid. Video krever mer båndbredde.
- 7. Du må skru på mikrofonen og kameraet når du får ordet fra ordstyrer.
- 8. Bruk ditt fulle navn: Delegatnummer og Navn, for eksempel: 15 Ola Hansen
- 9. Talerliste: Du melder deg på talerlista via Voter på telefon/nettbrett, ikke via håndsopprekning i Zoom.
- 10. Votering: Vi bruker Voter på telefon/nettbrett til votering. Det blir test og veiledning fra ordstyrer når vi skal gjennomføre dette. Se også egen veileder for dette.

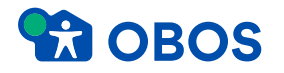

#### Last ned programvaren og åpne lenken du har fått tilsendt

Når programmet er lasta ned og ferdig installert, får du opp dette bildet:

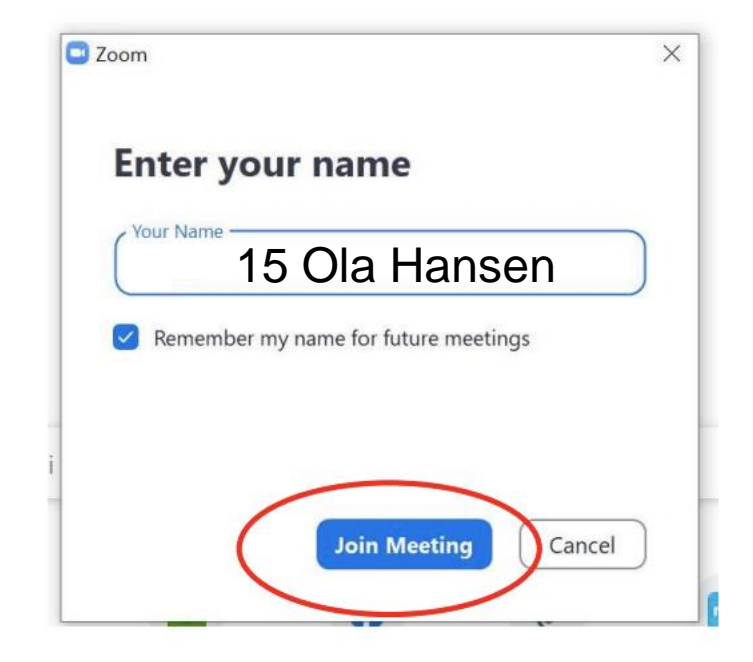

Navngiving på møtet:

Delegatnummer Navn For eksempel: 15 Ola Hansen

Skriv inn navn og klikk på **«join meeting».** Du kan skrive *maks 50 tegn* i navnefeltet. Hvis dere sitter flere sammen, må navnene forkortes.

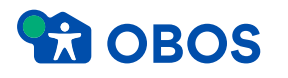

### Sjekk videokamera

- Hvis kameraet på PCen din er aktivert og i orden, vil du nå få opp et bilde av deg selv
- Klikk på «Join the video»
- Pass på at ikke vindu eller lys bak deg og fra siden gjør at man ikke kan se ansiktet ditt.
- Hold videokamera avslått når du ikke skal tale.

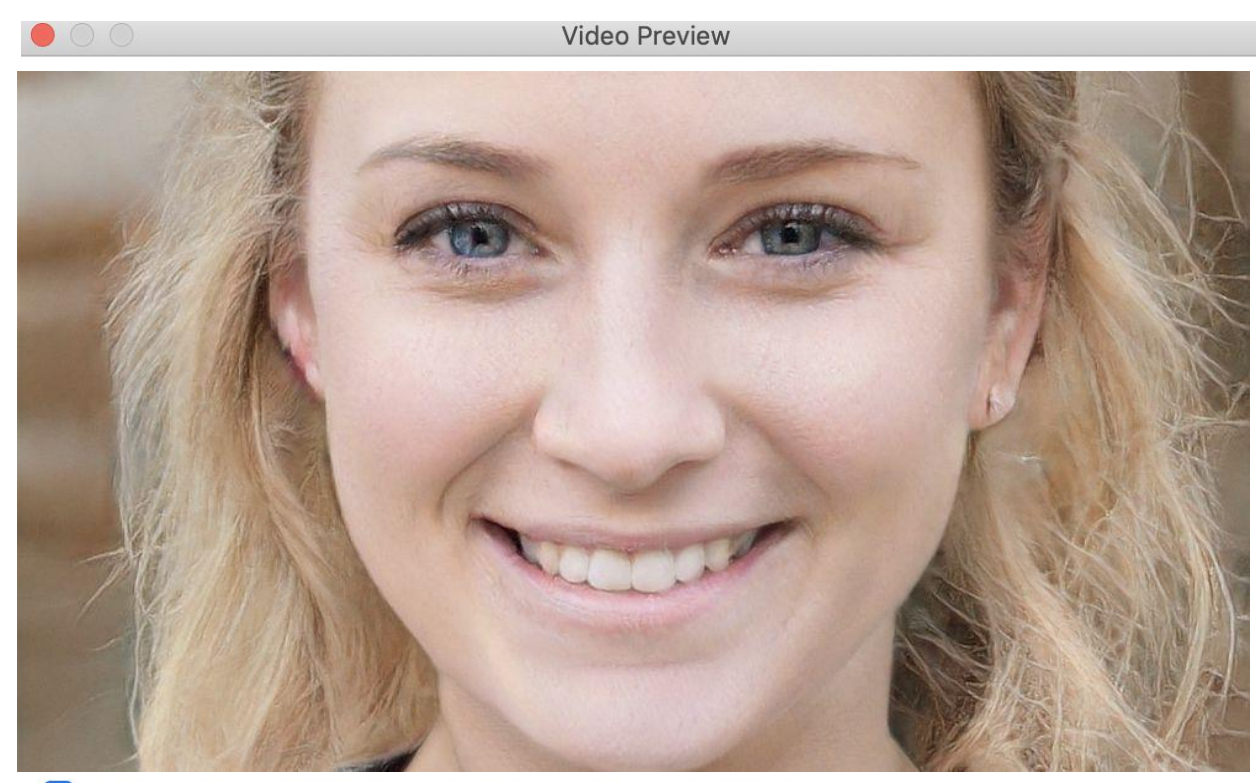

Always show video preview dialog when joining a video meeting

Join without Video

Join with Video

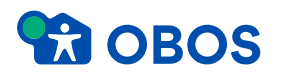

## Sjekk mikrofon

- Du får opp dette skjermbildet. Trykk på «test speaker and microphone»
- Du får opp muligheten for testing av (1) høyttaler (speaker) og (2) mikrofon (microphone)
- Pass på at du holder mikrofonene avslått når du ikke har fått ordet.
- Når du får ordet av ordstyrer må du slå på mikrofonene din selv

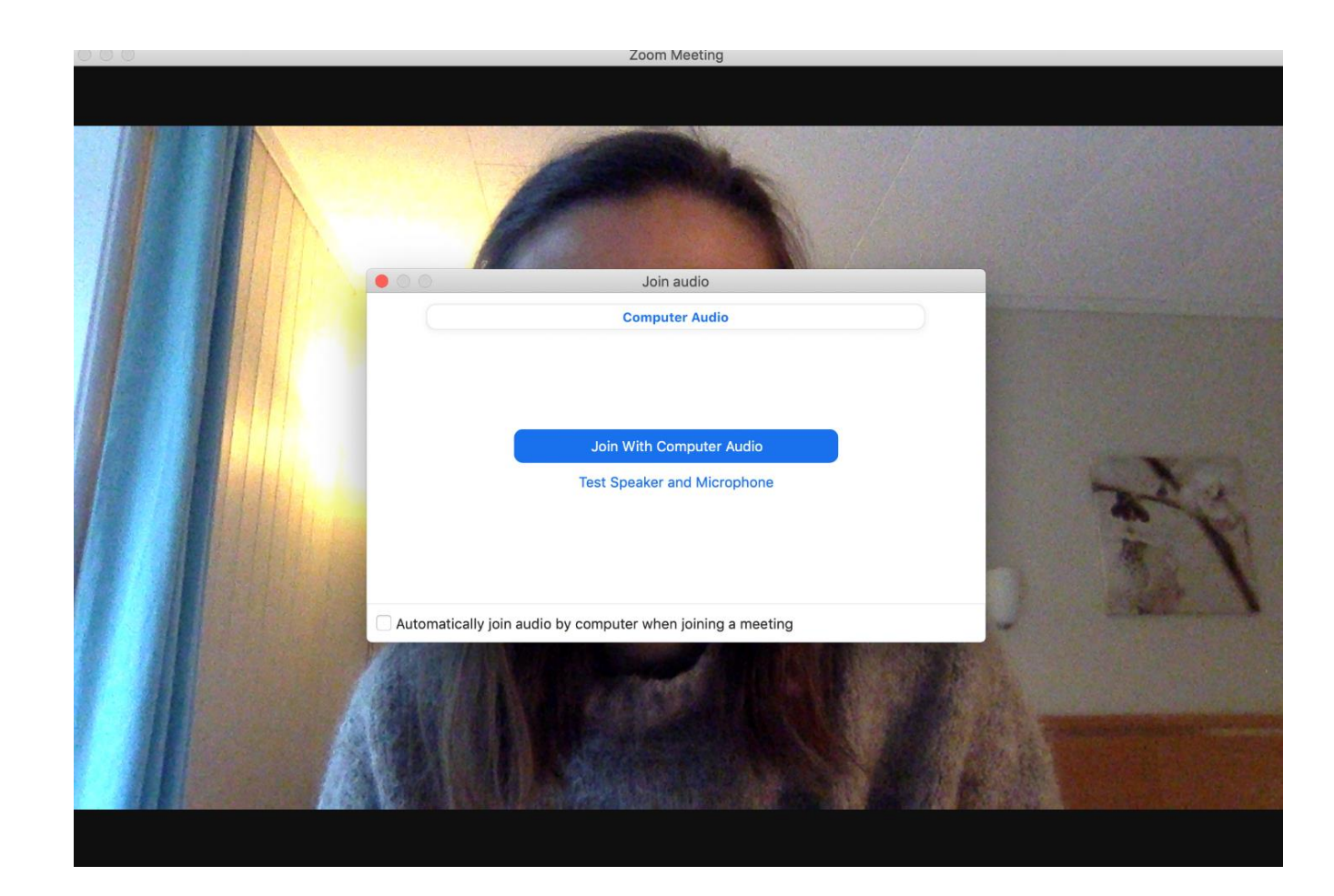

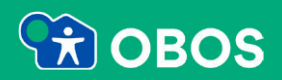

# Voteringssystemet

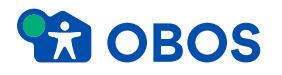

- 1. Åpne nettleseren din i Chrome.
- 2. Gå til: obos.voter.no

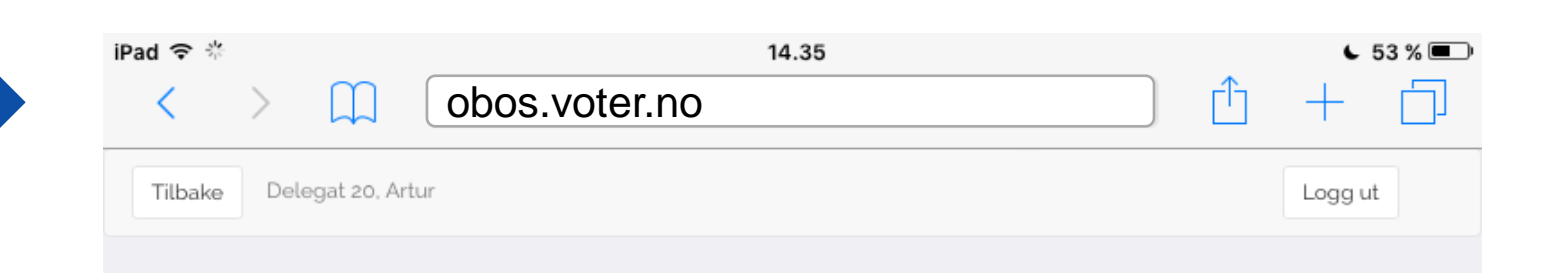

#### **CBOS**

- For å logge inn må du skrive inn mobiltelefonnummeret ditt.
  - For **norske** telefonnummer skriver du inn **uten** landskode og mellomrom. Eks: 91920000
  - For **svenske** telefonnummer skriver du inn **med** landskode, uten riktnummer/retningsnummer og uten mellomrom. Eks.: +46719100400
- Trykk så på «Få kode på SMS».
- Du mottar godkjenningskode på SMS etter kort tid fra OBOS.
- Skriv koden i feltet og trykk «logg inn».

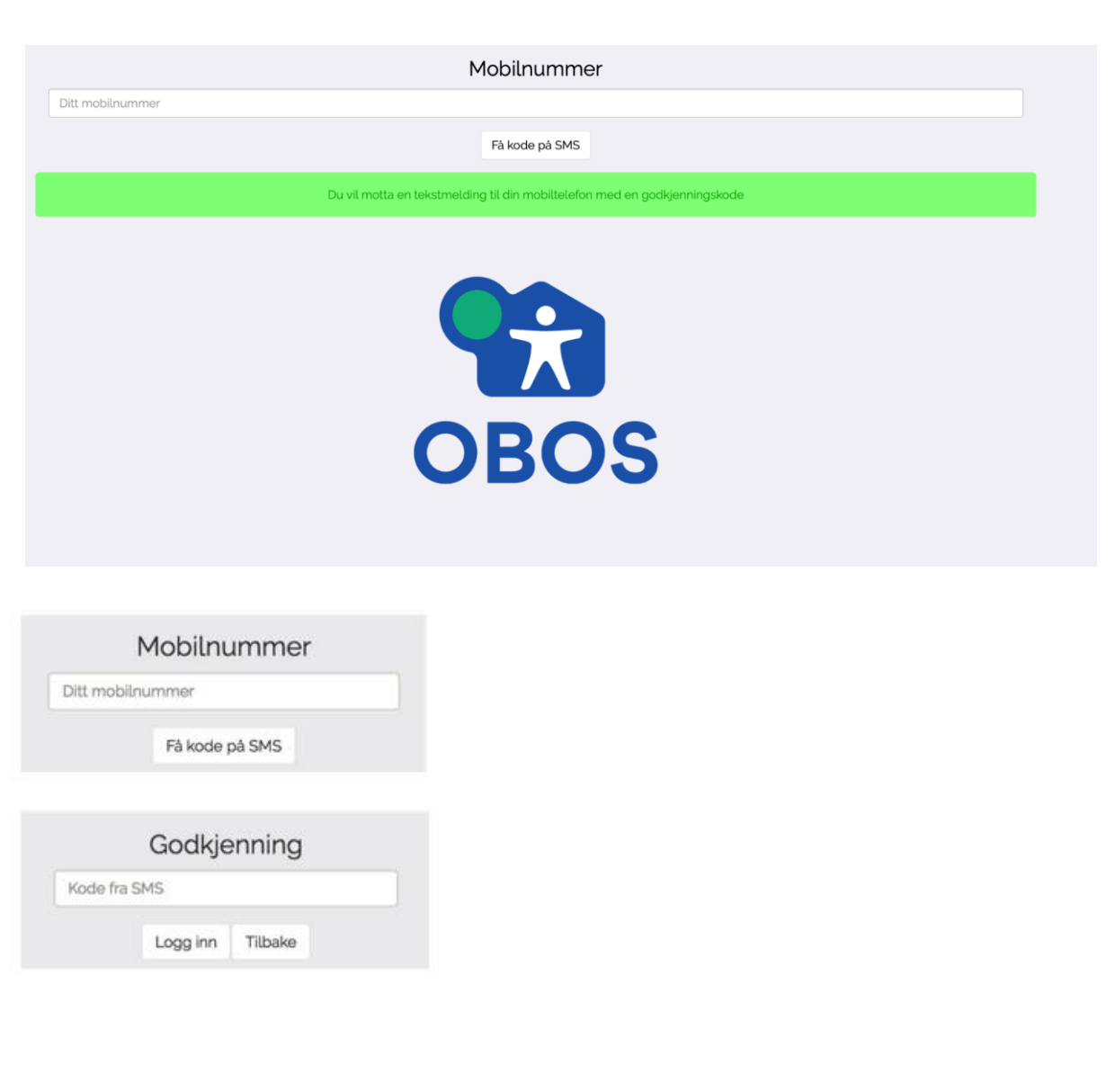

# Feil ved login

- Hvis du får denne feilen så er ikke ditt mobilnummer registrert i systemet.
- Kontakt brukerstøtte på telefon ved å ringe:

+47 21 67 22 27

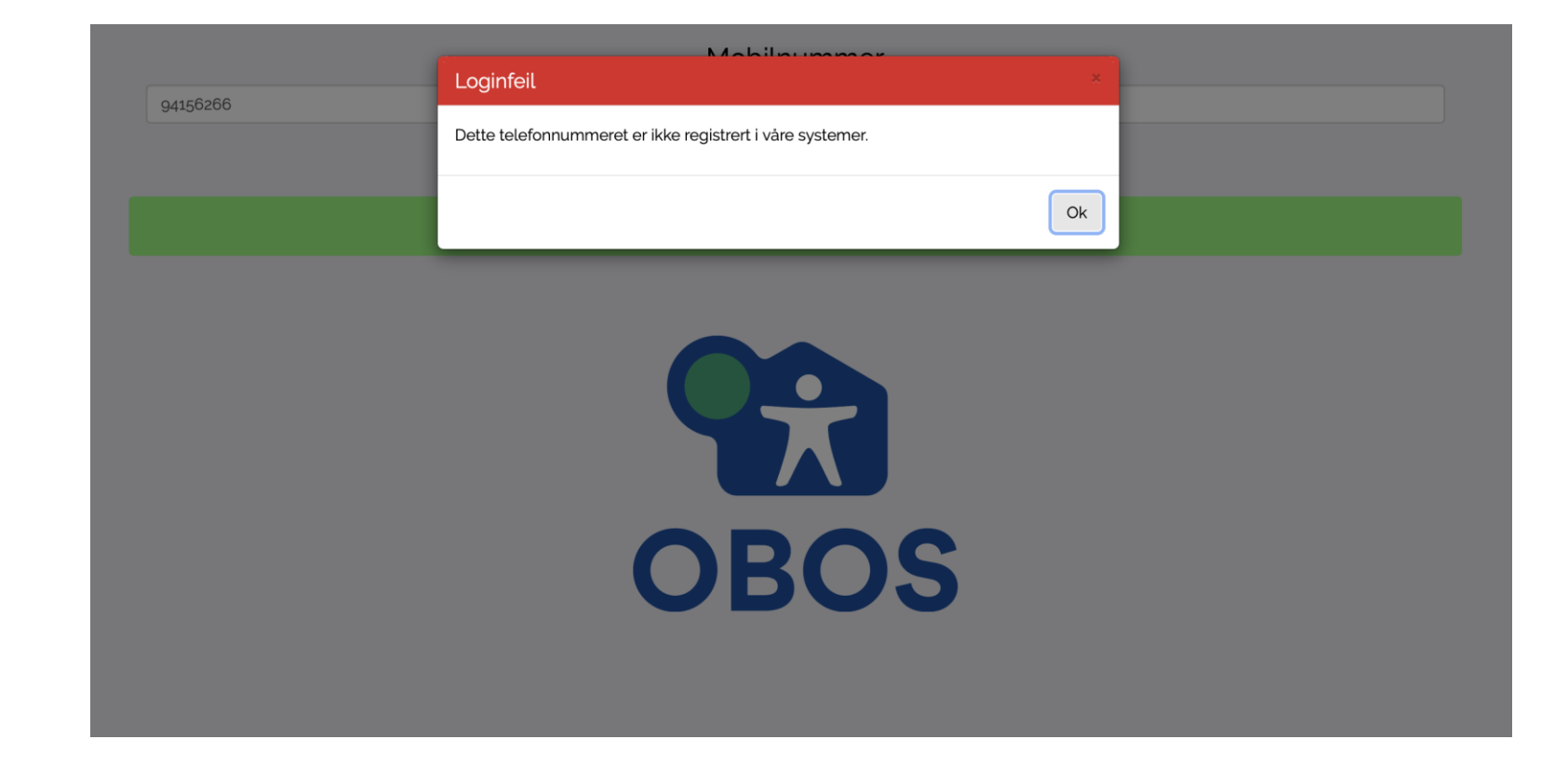

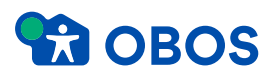

Når du er innlogget får du følgende valg

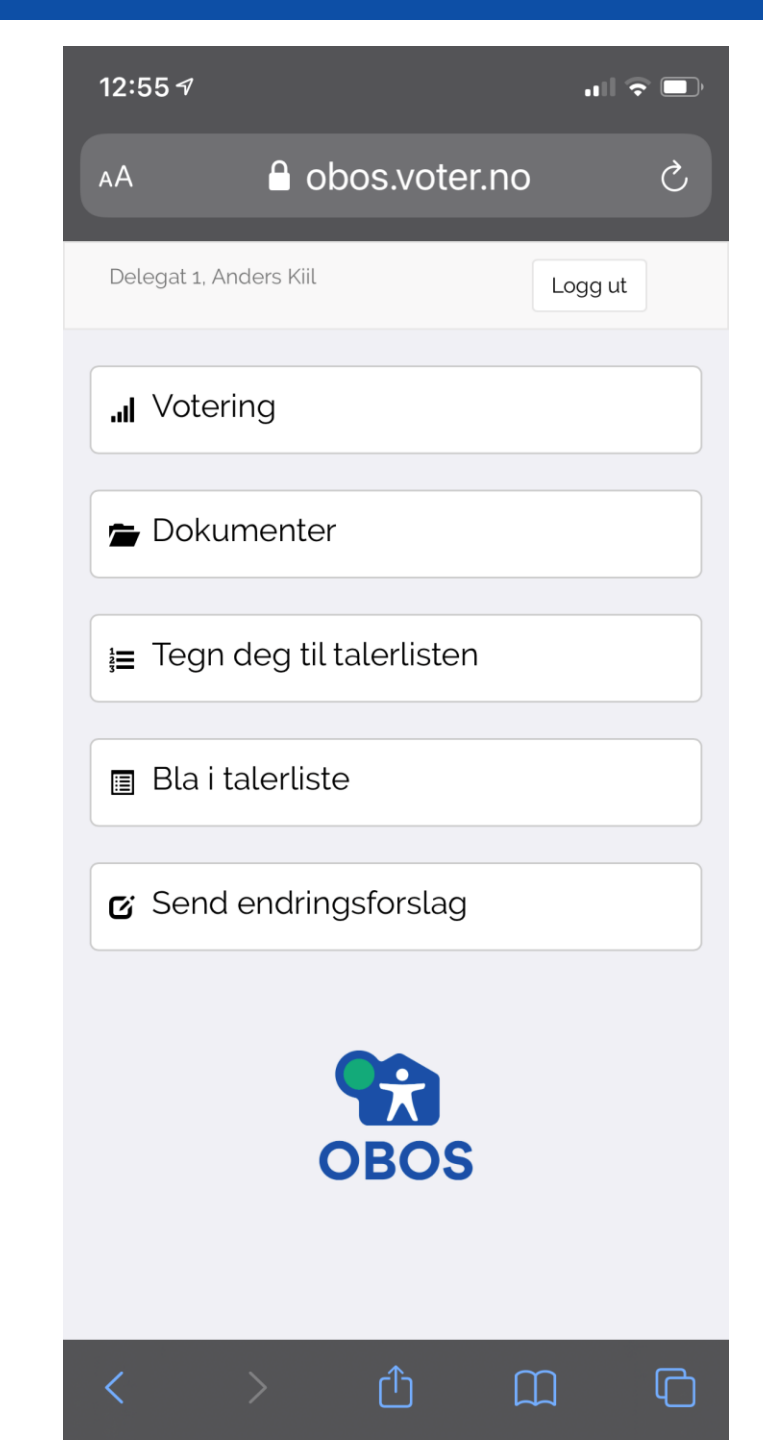

Når vi går til votering kommer avstemming opp automatisk

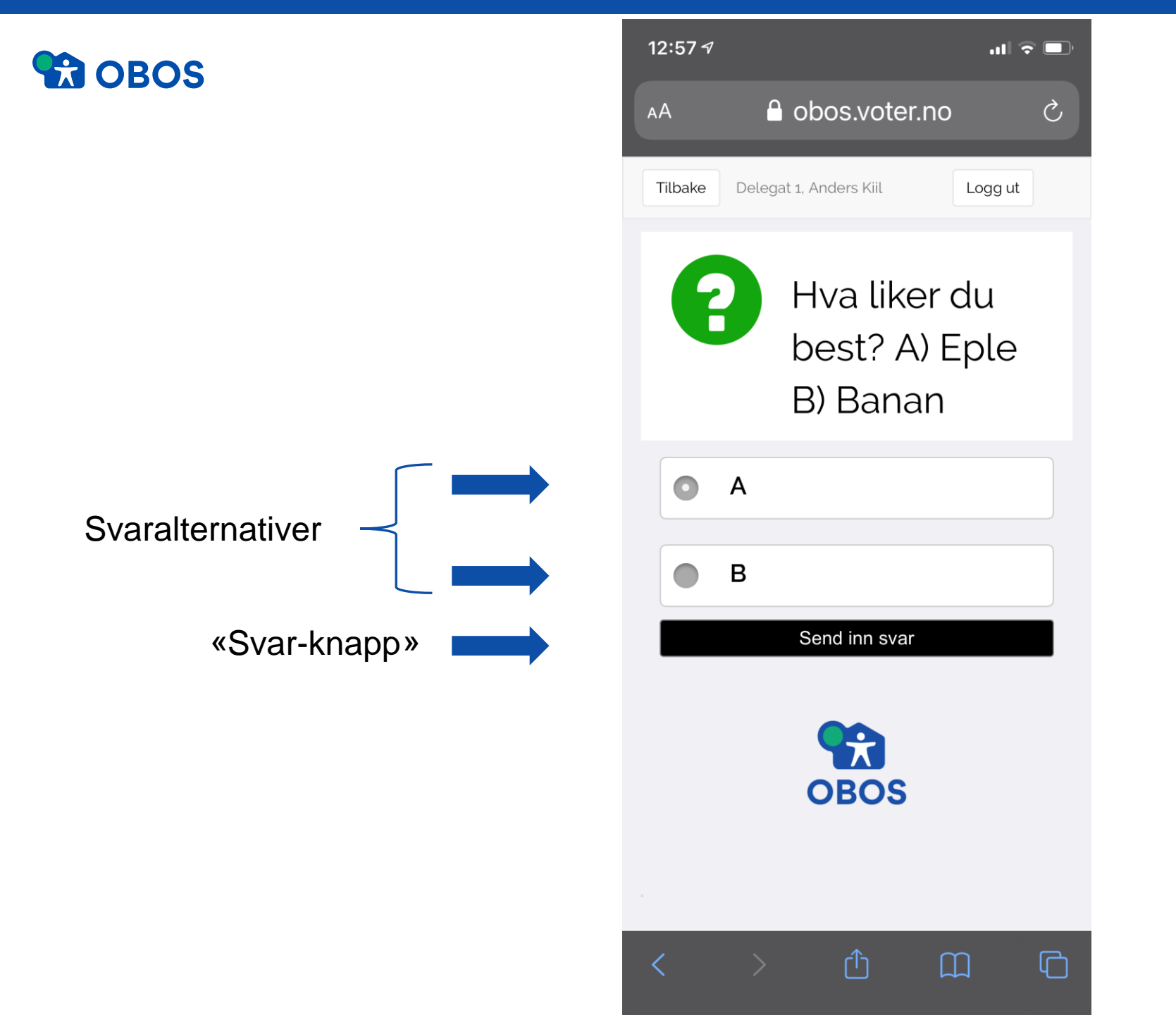

- Når det er tid for å stemme vil du automatisk få presentert svaralternativene
- 2. Velg ditt svar, og trykk på svar-knappen for å avgi din stemme

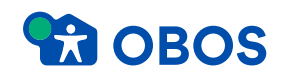

Du kan avbryte og endre din stemmegiving frem til ordstyrer avslutter valget.

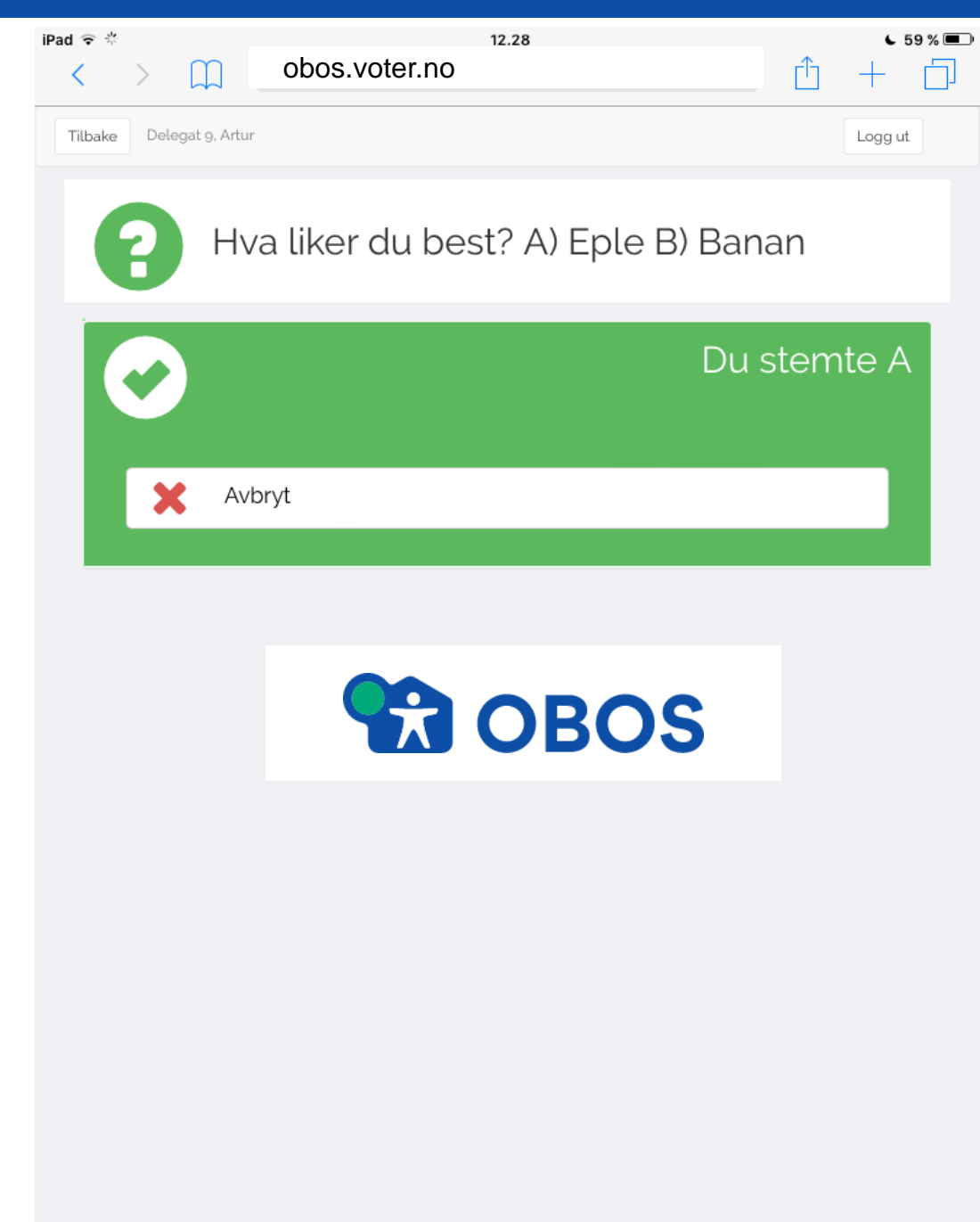